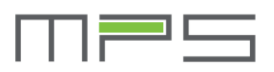

#### Main Page (1/3)

- S ≥ > ՝ ≱ ս⊡ս 💎 ያ 96% 🗋 12:03 Launch Dashboard Page to \$ record your trip. Connect Power ⊁ BT to enable button. See Page 3. **B**T Lock function. Connect ⋳ BT to enable button. See Cannot access the E-Bike Page 4. **B**T Lock is activated and Dashboard button is disabled. Estimate usage : - - - min Launch History Page. See 5 Page 5. Total mileage : 0.00 km Today's mileage : 0.00 km Launch Settings Page. See ŝ Page 7. හි 1 0  $\triangleleft$ Ο
- BT is not connected.

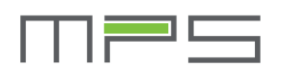

#### Main page (2/3)

BT is connected and BT Lock is activated.

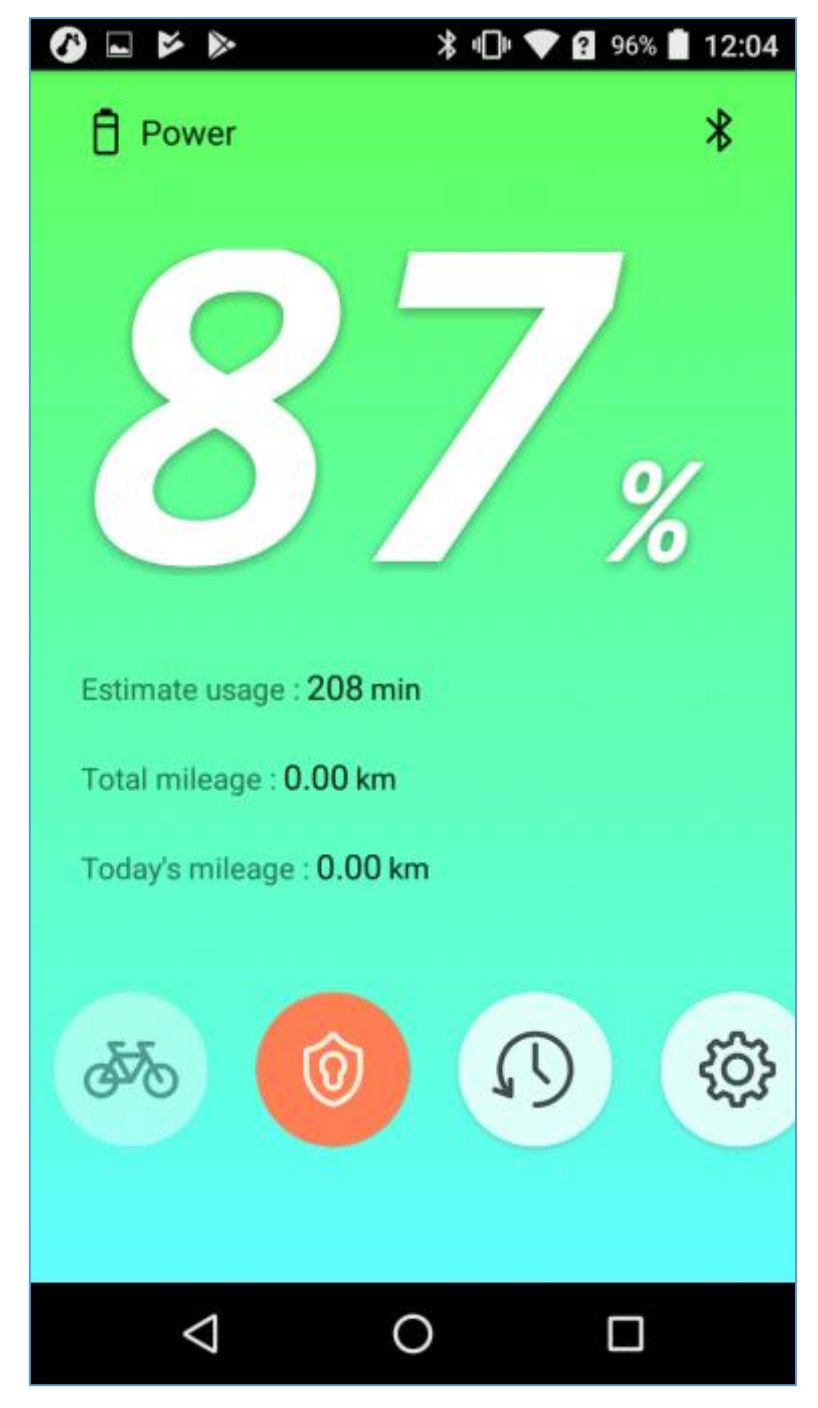

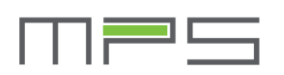

#### Main Page (3/3)

 BT is disconnected unexpectedly and send warning while the BT Lock is activated.

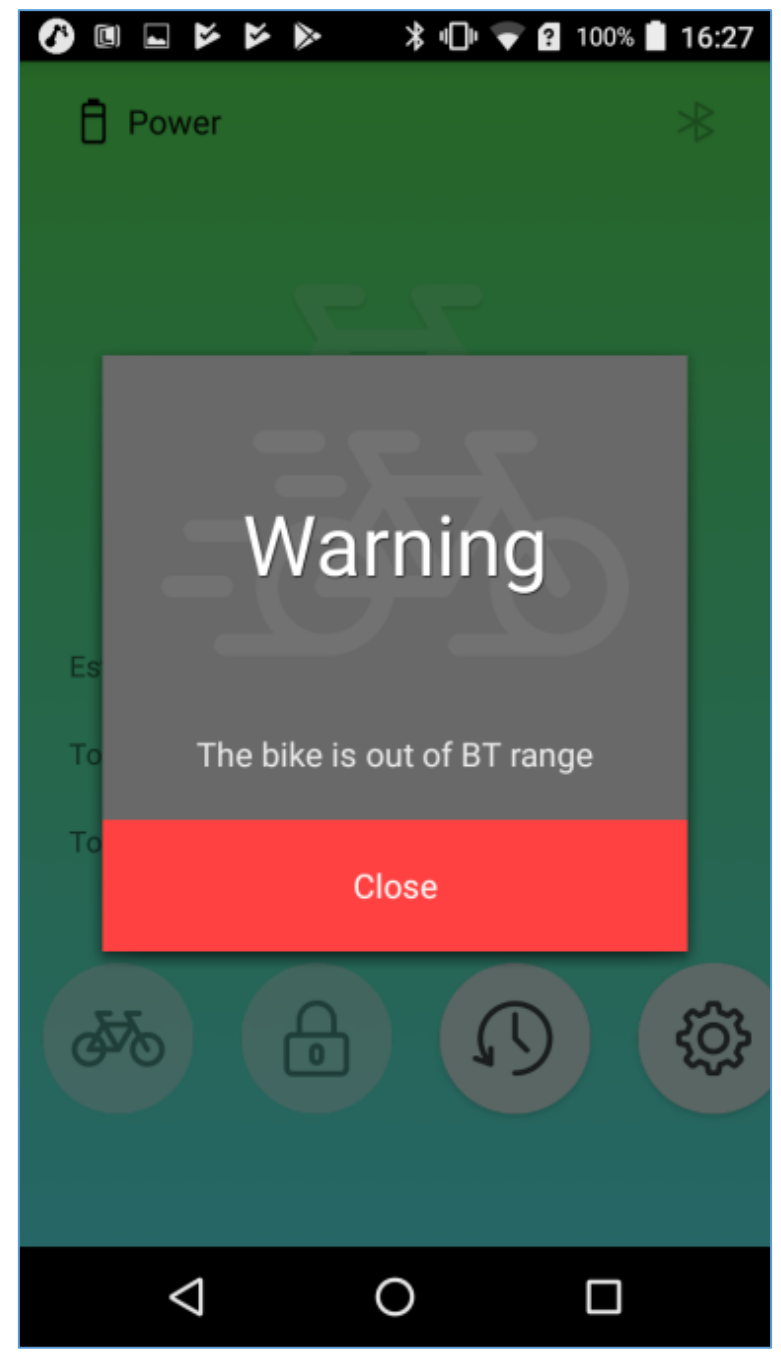

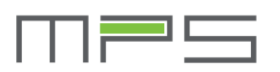

#### **Dashboard Page**

Except the values shown here, app also records the route of this activity.

0 ⊁ KM/h Power 14:55 32.10 km Time Distance 01:23:45 27°C Active Time System Temp

A stop button. Will stop recording, save data and launch the Record Page to see the latest record, see page 6.

- Time: the current time.
- Active Time: the active time only be accumulated with the speed faster than 5km/h.
- Distance: the distance only be accumulated with the speed faster than 5km/h.
- System Temp: the current temperature of the pack.

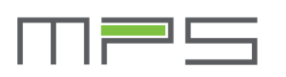

## **History Page**

 This page list all the activities. Press any of the activities will open a record and be shown on Record Page, see page 6.

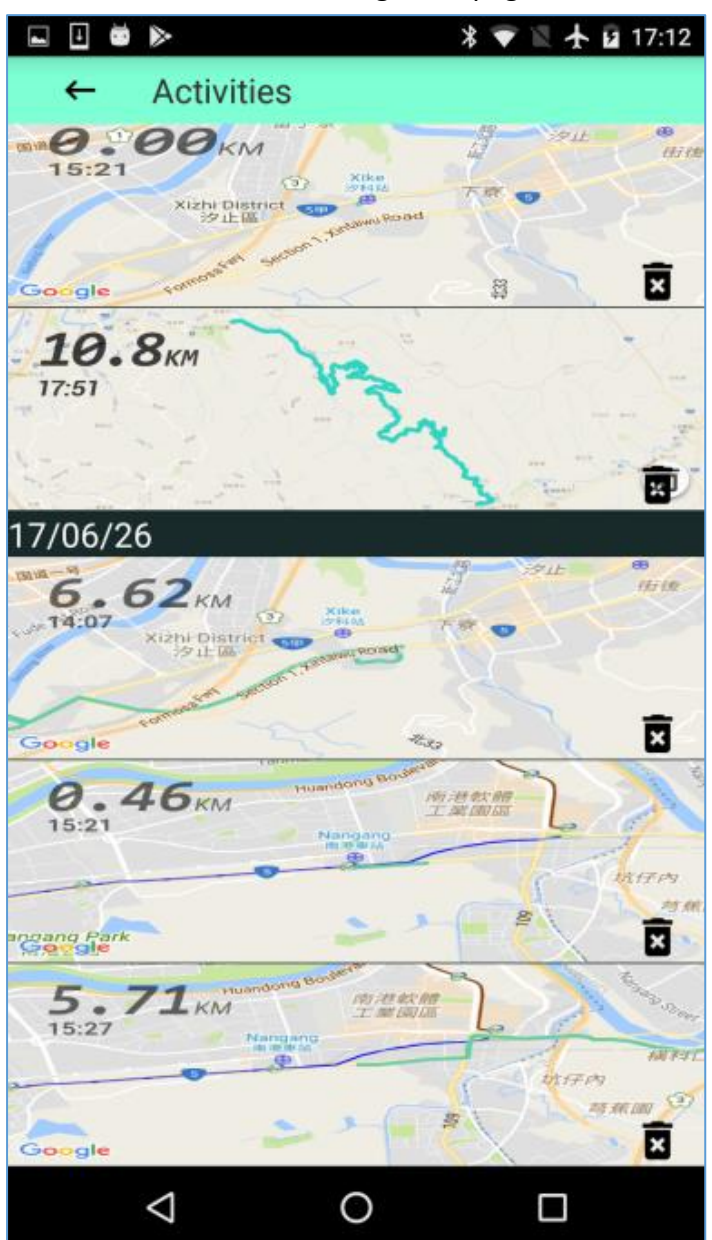

**D**elete an activity record.

×

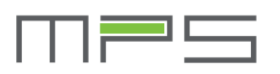

# Record Page

| 5                                                  |                                                                                                    | <b>劉兴</b> 合 | 😵 🔋 97% 📋 08:40               | < | A general share |
|----------------------------------------------------|----------------------------------------------------------------------------------------------------|-------------|-------------------------------|---|-----------------|
| ←                                                  | 17/09/06                                                                                                    |             | <                             | v | function.       |
| 社優<br>の<br>樟樹満<br>た <sup>®</sup><br>の好市多<br>Google | 周<br>番子寮<br>③<br>汐止區<br>●<br>●<br>●<br>●<br>●<br>●<br>●<br>●<br>●<br>●<br>●<br>●<br>●<br>●<br>●<br>●<br>●<br>●<br>● | ●<br>新台五路一段 | 磐石端<br>府寮                     |   |                 |
|                                                    | 0.40 km<br>Distance                                                                                                 |             | 00:02:18<br>Active Time       |   |                 |
| F                                                  | 0 %<br>Power Used                                                                                                   |             | 9 kcal<br><sub>Calories</sub> |   |                 |
| 6                                                  | 5. <b>1 km/h</b><br>AVG Speed                                                                                       |             | 4.8 km/h<br>MAX Speed         |   |                 |
|                                                    | $\triangleleft$                                                                                                    | 0           |                               |   |                 |

• Calories: the computation is base on no electric power is used

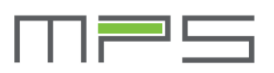

# Settings Page

| ≱ <b>Վ× 👫 դվ </b> 99% 📋 11:27                                                                           | Profile Profile is a page                                                                                                    |
|----------------------------------------------------------------------------------------------------|----------------------------------------------------------------------------------------------------|
| ← Settings                                                                                              | which can fill                                                                                                    |
| Profile<br>Profile                                                                                      | some basic data optionally,<br>see page 8. User name will<br>replace the "none", if user<br>fill a name in Profile page.                                                                     |
| Device                                                                                                  | Unpair Pair/Unpaire button                                                                                                    |
| Paired Device Unpair   E1:3E:86:7E:E5:2D Unpair   Battery Power: 39 %   Health : Normal Health : Normal | Paired Device<br>E1:3E:86:7E:E5:20<br>Address of connected<br>battery.                                                                                                    |
| Help & Support<br>Version Info.<br>v0.0.9<br>Diagnostic                                                 | Battery<br>Power: 39 %<br>Health: Normal Show<br>power level<br>and health   status of battery.   Version Info.<br>v0.0.9   Pressing 4<br>times<br>continually   will show "Diagostic" which |
|                                                                                                    | can launch Diagnostic Page,<br>see page 9~12.                                                                                                    |

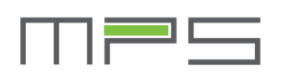

## **Profile Page**

 Some basic personal data, are all optional and locally saved. The weight value, default 60, is used in caloris calculation.

| 🔗 🖬 🖻 🔈    | ≱ ս⊡ս 💎 ያ 96% 📋 12:03 |
|------------|-----------------------|
| ← Profile  | Save                  |
| User Name  |                       |
| L          |                       |
| Birthday   |                       |
| L          |                       |
| Gender     |                       |
| Male       |                       |
| Height     |                       |
| height     | cm                    |
| Weight     |                       |
| 60         | kg                    |
|            |                       |
|            |                       |
|            |                       |
|            |                       |
| $\Diamond$ | 0                     |

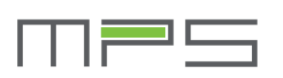

# Android Diagnostic Tool Page (1/3)

 This page contains some values of current, pack temperature, capacity and charging status.

| ← Diagnostic Tool ⊙ |                 |       |              |  |  |
|---------------------|-----------------|-------|--------------|--|--|
| CURRENT             | CELL<br>VOLTAGE |       | STATS & TIME |  |  |
| FW version          |                 |       |              |  |  |
| 17.082              | 22.01           |       |              |  |  |
| Current (mA)        | Temp.           | (°C)  | FET State    |  |  |
| 99                  | Cell            | 99    | Charged      |  |  |
|                     | MOS             | 99    | Discharged   |  |  |
| Capacity            |                 |       |              |  |  |
| Current (mAH)       |                 | 99999 |              |  |  |
| Max (mAH)           | Max (mAH) 99999 |       |              |  |  |
| Cycle Times 0       |                 |       |              |  |  |
| Last Charging Dura  | ation           | 00    | :00:00       |  |  |
| Start Voltage(mV)   |                 |       |              |  |  |
| 999                 | 99              |       |              |  |  |
| End Voltage(mV)     |                 |       |              |  |  |
| 999                 | 99              |       |              |  |  |
| Log Index           |                 |       |              |  |  |
| $\triangleleft$     |                 | 0     |              |  |  |

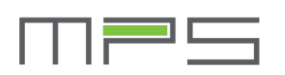

# Android Diagnostic Tool Page (2/3)

• This page are all voltage values of cells.

| ► 😇 🛛 🔻 ♣G 📊 91% 💆 18:0       |                 |              |  |  |  |
|-------------------------------|-----------------|--------------|--|--|--|
| ← Diagno                      | stic Tool       | 0            |  |  |  |
| CURRENT                       | CELL<br>VOLTAGE | STATS & TIME |  |  |  |
| Pack Time 2017/08/29 15:50:13 |                 |              |  |  |  |
| Cell Voltage (mV)             |                 |              |  |  |  |
| Pack Voltage                  | 99990           |              |  |  |  |
| Cell Voltage 01               | 9999            |              |  |  |  |
| Cell Voltage 02               | 9999            |              |  |  |  |
| Cell Voltage 03               | 9999            |              |  |  |  |
| Cell Voltage 04               | 9999            |              |  |  |  |
| Cell Voltage 05               | 9999            |              |  |  |  |
| Cell Voltage 06               | 9999            |              |  |  |  |
| Cell Voltage 07               | 9999            |              |  |  |  |
| Cell Voltage 08               | 9999            |              |  |  |  |
| Cell Voltage 09               | 9999            |              |  |  |  |
| 0 UV U 40                     | 0000            |              |  |  |  |
| $\triangleleft$               | 0               |              |  |  |  |

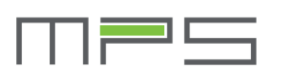

# Android Diagnostic Tool Page (3/3)

• This page indicate if the pack occurs error and the error frequency.

| ► 👼 🕺 👫 🕹 🖾 🖾 🖾 🕹 🖾                                                 |                                 |              |  |  |  |
|---------------------------------------------------------------------|---------------------------------|--------------|--|--|--|
| ← Diagno                                                            | stic Tool                       |              |  |  |  |
| CURRENT                                                             | CELL<br>VOLTAGE                 | STATS & TIME |  |  |  |
| Over Voltage                                                        | 0                               |              |  |  |  |
| Under Voltage                                                       | 0                               |              |  |  |  |
| Short Circuit                                                       | 0                               |              |  |  |  |
| Over Charge Cu                                                      | rrent                           | 0            |  |  |  |
| Over DisCharge                                                      | Over DisCharge Current Stage1 0 |              |  |  |  |
| Over DisCharge                                                      | Current Stage2                  |              |  |  |  |
| Power down                                                          | Power down 0                    |              |  |  |  |
| Under Temp. Ch                                                      | arge                            | 0            |  |  |  |
| Under Temp. Dis                                                     | scharge                         | 0            |  |  |  |
| Over Temp. Cha                                                      | irge                            | 0            |  |  |  |
| Over Temp. Disc                                                     | charge                          | 0            |  |  |  |
| HW Fuse blownCFET DamagedCharging Over TimeDFET DamagedCell Damaged |                                 |              |  |  |  |
| $\Diamond$                                                          | 0                               |              |  |  |  |

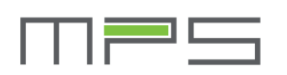

| iOS | Diagn | ostic <sup>-</sup> | Tool |
|-----|-------|--------------------|------|
|     |       |                    |      |

| 無 SIM 卡 🗢              | 上午9:33       |                    | * •   |                  |
|------------------------|--------------|--------------------|-------|------------------|
| Settings               | iagnostic To | ol                 | Pause |                  |
| 19/08/29 09:39:13      |              | 2DE57E863EE1       |       | 18.1029.95       |
| total(mV)              |              | cell1<br>3843      |       | cell2<br>3842    |
| cell3                  |              | cell4              |       | cell5            |
| 3842                   |              | 3843               |       | 3841             |
| cell6                  |              | cell7              |       | cell8            |
| 3843                   |              | 3842               |       | 3843             |
| cell9                  |              | cell10             |       | cell11           |
| 3843                   |              | 3842               |       | 0                |
| Gain(mA)60             |              | Cell/MOS(°C)       |       | FET State        |
|                        |              | 25/25              |       | Fail             |
| Current(mAH)           |              | Max<br>12709       |       |                  |
| 4933                   |              | Start(m)()         |       |                  |
| 00:00:00               |              | 0                  |       | 41970            |
| 1                      |              |                    |       |                  |
| HWFuseBlown            | Cha          | rgingOT CFET       | DFE   | T Cell           |
| OverVolt               |              | UnderVolt          |       | ShortCircuit     |
| 0<br>OverCher O        |              | 0<br>One Dischar O |       | 1<br>DevuerDevue |
|                        |              |                    |       | A                |
| UnderTemp Char         |              | UnderTemp Dischar  |       | OverTemp Char    |
| 0                      |              | 0                  |       | 1                |
| OverTemp.Dischar.<br>1 |              | Log<br>3248        |       |                  |
|                        |              |                    |       |                  |

The voltage values of all cells.

The values of current, pack temperature, capacity and charging status.

The indication the of battery error occurrence.

#### MPS Energy Inc.

http://www.mpsenergy.com.tw/